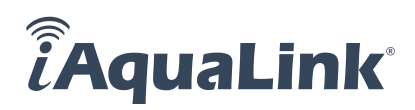

### iAquaLink Alexa Skills FAQ

## 1. How do I connect an Amazon Alexa-enabled device to my AquaLink<sup>®</sup> Pool System or Robotic Cleaner?

Search for "iAquaLink" in Alexa skills and click "Enable to Use", it will redirect to the iAquaLink login page. Log in with your iAquaLink app credentials. You will see "Account Linking Successful." Close the window to discover your AquaLink devices or robotic cleaner. *Please note the skill works better with iAquaLink accounts that only have one system, iAquaLink accounts with multiple systems may not show correctly thru the Alexa App.* 

#### 2. What smart speakers will work with iAquaLink?

iAquaLink voice control will work with Echo Dot, Echo, Echo Plus, or any Alexa-enabled smart speakers.

#### 3. In what countries can I use the iAquaLink voice skills?

The iAquaLink voice control is only available in the United States.

#### 4. What devices in my AquaLink Pool Systems will I be able to control using voice commands?

Alexa voice integration is readily available with all our user-friendly, innovative pool automation systems that have an iQ20 web-connect device for iAquaLink app control. You can also command and turn on/off connected Polaris<sup>®</sup> robotic pool cleaners using intuitive voice command.

#### 5. Can I change the name of my device or group for easier voice control?

Yes, change the device name after *Discovery*, then you can control the device with your chosen name. You can also create a group to control a set of devices.

#### 6. What type of Auxiliary devices can I control?

iAquaLink supports a variety of Auxiliary devices, including color lights, dimmers and water features, that are connected to your AquaLink automation systems.

#### 7. I don't see color lights and other auxiliary devices, such as water features in Alexa?

If you don't see any devices, including color lights and auxiliary devices, you can discover them again. Tap *Devices* on the bottom right corner of the Alexa home page. Tap [+] at the top right corner. Tap *Add Device* and select the Device Type as *Other* to discover devices.

#### 8. Can I change color lights using the color palette in the Alexa mobile App?

iAquaLink is designed for controlling devices using voice command. Use the voice command "set [light-name] to blue" to change your pool color light to blue.

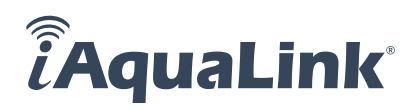

#### 9. What type of color lights are supported with iAquaLink?

iAquaLink supports color lights manufactured by Jandy<sup>®</sup>, Pentair<sup>®</sup> and Hayward<sup>®</sup>.

#### 10. What colors does iAquaLink support?

Currently, iAquaLink supports solid colors only. Please keep in mind that some of the colors may not be supported by the light you have in your pool. See color mapping guide, below for details.

| when you say              | the pool light color changes to |                  |                     |                         |                        |
|---------------------------|---------------------------------|------------------|---------------------|-------------------------|------------------------|
| Alexa, set pool light to: | Jandy LED                       | Jandy WaterColor | Pentair SAM/<br>SAL | Pentair<br>IntelliBrite | Hayward Color<br>Logic |
| White                     | Alpine White                    | Alpine White     | White               | White                   | Cloud White            |
| Red                       | not supported                   | Garnet Red       | not supported       | Red                     | Warm Red               |
| Crimson                   | not supported                   | Garnet Red       | not supported       | Red                     | Warm Red               |
| Salmon                    | Emerald Rose                    | Emerald Rose     | Light Magenta       | Magenta                 | Flamingo               |
| Green                     | Emerald Green                   | Emerald Green    | Green               | Green                   | Emerald Green          |
| Turquoise                 | Caribbean Blue                  | Caribbean Blue   | Cyan                | Blue                    | Tranquility            |
| Cyan                      | Caribbean Blue                  | Caribbean Blue   | Cyan                | Blue                    | Tranquility            |
| Sky Blue                  | Sky Blue                        | Sky Blue         | Blue                | Blue                    | Afternoon<br>Skies     |
| Blue                      | Cobalt Blue                     | Cobalt Blue      | Blue                | Blue                    | Royal Blue             |
| Purple                    | Violet                          | Violet           | Lavender            | Magenta                 | Vivid Violet           |
| Magenta                   | Magenta                         | Magenta          | Magenta             | Magenta                 | Sangria                |
| Pink                      | Emerald Rose                    | Emerald Rose     | Light Magenta       | Magenta                 | Flamingo               |
| Lavender                  | Violet                          | Violet           | Lavender            | Magenta                 | Vivid Violet           |

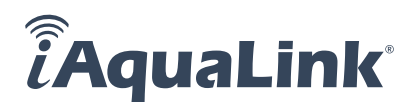

#### 11. What voice commands can I use with my AquaLink Pool Systems?

| Skill Type                                                | You Say                                                                                             |
|-----------------------------------------------------------|----------------------------------------------------------------------------------------------------|
|                                                           | Alexa, turn on spa                                                                                  |
|                                                           | Alexa, switch on spa                                                                                |
| Spa Skill                                                 | Alexa, turn spa on                                                                                  |
| Turn On/Off Spa                                           | Alexa, turn off spa                                                                                 |
|                                                           | Alexa, switch off spa                                                                               |
|                                                           | Alexa, turn spa off                                                                                 |
|                                                           | Alexa, turn on pool                                                                                 |
|                                                           | Alexa, switch on poll                                                                               |
| Pool Skill                                                | Alexa, turn pool on                                                                                 |
| Turn On/Off Pool                                          | Alexa, turn off pool                                                                                |
|                                                           | Alexa, switch off pool                                                                              |
|                                                           | Alexa, turn pool off                                                                                |
|                                                           |                                                                                                    |
|                                                           | Alexa, turn on pool heater                                                                          |
| Pool Heater Skill                                         | Alexa, switch on pool heater                                                                        |
| Pool Heater                                               | Alexa, turn off pool heater                                                                         |
| roorreater                                                | Alexa, switch off pool heater                                                                       |
|                                                           |                                                                                                    |
|                                                           | Alexa, turn on spa heater                                                                           |
| Spa Heater Skill                                          | Alexa, switch on spa heater                                                                         |
| Spa Heater                                                | Alexa, turn off spa heater                                                                          |
|                                                           | Alexa, switch off spa heater                                                                        |
|                                                           |                                                                                                    |
| Pool Temp Reading Skill                                   | Alexa, what is Pool temperature                                                                     |
| Current Pool Temperature*                                 | Alexa, what is the temperature of Pool                                                              |
| <b>Spa Temp Reading Skill</b><br>Current Spa Temperature* | Alexa, what is Spa temperature                                                                      |
|                                                           | Alexa, what is the temperature of Spa                                                               |
| <b>VARNING</b> Pool. Spa. or Hot Tub water te             | emperature should never exceed 104°F (40°C). A temperature of 100°F (38°C) is considered safe for a |

\* WARNING Pool, Spa, or Hot Tub water temperature should never exceed 104°F (40°C). A temperature of 100°F (38°C) is considered safe for a healthy adult. Special caution is recommended for young children. Pregnant women take note! Soaking in water above 102°F (38.5°C) can cause fetal damage during the first three (3) months of pregnancy (which could result in the birth of a brain-damaged or deformed child). If pregnant women are going to use a pool, spa, or hot tub, they should make sure the water temperature is below 100°F (38°C) maximum.

# ÂquaLink

| Skill Type                                                                                                    | You Say                                                                                                    |  |
|----------------------------------------------------------------------------------------------------|----------------------------------------------------------------------------------------------------|--|
|                                                                                                    | Alexa, set Pool temperature to 75 degrees                                                                                    |  |
|                                                                                                    | Alexa, increase Pool temperature to 80 degrees                                                                               |  |
|                                                                                                    | Alexa, increase Pool temperature by 5 degrees                                                                                |  |
| Adjust Temperature Skill †                                                                                    | Alexa, decrease Pool temperature by 3 degrees                                                                                |  |
| have both Pool and Spa                                                                                        | Alexa, raise Pool temperature to 85                                                                                          |  |
|                                                                                                    | Alexa, raise Pool temperature by 3                                                                                           |  |
|                                                                                                    | Alexa, lower Pool temperature to 85                                                                                          |  |
|                                                                                                    | Alexa, lower Pool temperature by 3                                                                                           |  |
|                                                                                                    |                                                                                                    |  |
| Adjust<br>Temperature Skill †<br>Adjust Pool Temperature, when you<br>only one body of water (Pool or<br>Spa) | NOTE: Ensure that you have renamed Temp1 to "Pool heater". Use all the above commands, but replace "pool" with "pool heater" |  |
|                                                                                                    |                                                                                                    |  |
|                                                                                                    | Alexa, set spa temperature to 90 degrees                                                                                     |  |
|                                                                                                    | Alexa, increase spa temperature to 95 degrees                                                                                |  |
|                                                                                                    | Alexa, increase spa temperature by 5 degrees                                                                                 |  |
| Adjust Temperature Skill +                                                                                    | Alexa, decrease spa temperature by 3 degrees                                                                                 |  |
| Adjust Spa Temperature                                                                                        | Alexa, raise spa temperature to 95                                                                                           |  |
|                                                                                                    | Alexa, raise spa temperature by 3                                                                                            |  |
|                                                                                                    | Alexa, lower spa temperature to 96                                                                                           |  |
|                                                                                                    | Alexa, lower spa temperature by 3                                                                                            |  |
| <b>† WARNING</b> Using temperature skills to children are playing/climbing/sitting on or i                    | o activate pool or spa heat should only be done after ensuring that no one especially<br>n close proximity of the heater.    |  |
|                                                                                                    |                                                                                                    |  |

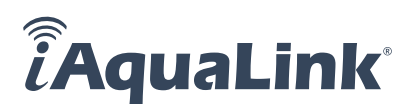

| Skill Type                                                                             | You Say                                                                                                    |  |  |
|----------------------------------------------------------------------------------------|----------------------------------------------------------------------------------------------------|--|--|
| <b>Auxiliary Skill</b><br>Turn on or off auxiliaries such as<br>lights, water features | Alexa, turn on [aux-name]                                                                                                    |  |  |
|                                                                                        | Alexa, switch on [aux-name]                                                                                                    |  |  |
|                                                                                        | Alexa, turn off [aux-name]                                                                                                    |  |  |
|                                                                                        | Alexa, switch off [aux-name]                                                                                                    |  |  |
|                                                                                        |                                                                                                    |  |  |
|                                                                                        | Alexa, turn on [color-light-name]                                                                                                    |  |  |
| Color Light Skill                                                                      | Alexa, turn off [color-light-name]                                                                                                    |  |  |
| Color Light Skill<br>Change light color                                                | Alexa, set [color-light-name] to [color-name]                                                                                                    |  |  |
|                                                                                        | iAquaLink supports White, Red+, Crimson+, Salmon, Green, Turquoise, Cyan, Sky Blue,<br>Blue, Blue, Purple, Magenta, Pink, and Lavender.<br>+ Not supported by all color lights |  |  |
|                                                                                        |                                                                                                    |  |  |
|                                                                                        | Alexa, turn on [dimmer-name]                                                                                                    |  |  |
| Dimmer Skill                                                                           | Alexa, turn off [dimmer-name]                                                                                                    |  |  |
| Brighten or Dim light                                                                  | Alexa, set [dimmer-name] to X%                                                                                                    |  |  |
|                                                                                        | Alexa, dim [dimmer-name]                                                                                                    |  |  |
|                                                                                        | Alexa, brighten [dimmer-name]                                                                                                    |  |  |
|                                                                                        |                                                                                                    |  |  |
| Pohotia Claspar Skill                                                                  | Alexa, turn on [robotic-cleaner-name]                                                                                                    |  |  |
| Turn On/Off Pool Cleaner                                                               | Alexa, switch on [robotic-cleaner-name]                                                                                                    |  |  |
|                                                                                        | Alexa, turn off [robotic-cleaner-name]                                                                                                    |  |  |
|                                                                                        | Alexa, switch off [robotic-cleaner-name]                                                                                                    |  |  |

#### 12. Why are the name changes I made on iAquaLink app not showing up in the Alexa app?

To reflect the changes in Alexa, you must delete all the iAquaLink devices and start the discover device process again.

#### 13. What names of devices or groups should I not use?

Do not use numbers in device names like "My 1 Spa". Make sure each device and group name is unique to your system and all names are spelled correctly. Avoid using "On" or "Off" as part of the device or group name. Spaces are okay, avoid special characters.

#### 14. Can I use more than one smart speaker with my AquaLink Pool Systems?

Yes, you can use more than one Alexa-enabled smart speakers to control the AquaLink pool systems.

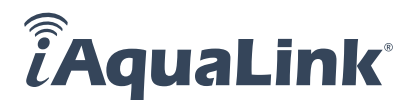

#### 15. What are the error scenarios with the iAquaLink skill?

| Error Case                                                                                     | You Say                                               | Alexa Voice Response                                                                      |
|------------------------------------------------------------------------------------------------|-------------------------------------------------------|-------------------------------------------------------------------------------------------|
| Request for Spa<br>Temperature when device<br>is in Pool mode                                  | Alexa, what is Spa temperature                        | Spa temperature is 0<br>degrees                                                           |
| Request for Pool<br>Temperature when device<br>is in Spa mode                                  | Alexa, what is Pool temperature                       | Pool temperature is 0<br>degrees                                                          |
| Request for any command<br>when device is offline or is<br>in service mode                     | Alexa, switch on Spa heater                           | Spa heater isn't responding<br>please check its network<br>connection and power<br>supply |
| Request for Set<br>Temperature out of range                                                    | Alexa, set Spa temperature to 110<br>degrees          | I can only set the<br>temperature between 34<br>and 104                                   |
| Request for Set<br>Temperature out of range                                                    | Alexa, set Spa temperature to 30<br>degrees           | l can only set the<br>temperature between 34<br>and 104                                   |
| Request for Adjust<br>Temperature out of range.<br>(Current Set Temperature<br>is 102 degrees) | Alexa, increase spa temperature by 5<br>degrees       | l can only set the<br>temperature between 34<br>and 104                                   |
| Request for Robot<br>Cleaning Mode not<br>available                                            | Alexa, set cleaning mode on [robot<br>name] to custom | I don't know how to set<br>[robot name] to that mode                                      |

iAquaLink.com | 1.800.822.7933 ©2023 Zodiac Pool Systems LLC. All rights reserved. ZODIAC® is a registered trademark of Zodiac International, S.A.S.U., used under license. Amazon, Alexa, Echo and all related logos are trademarks of Amazon.com, Inc. or its affiliates. All other trademarks are the property of their respective owners. 4997\_SA